## 1. Locate the serial number of your NVR or DVR. The serial number can be found at the following locations:

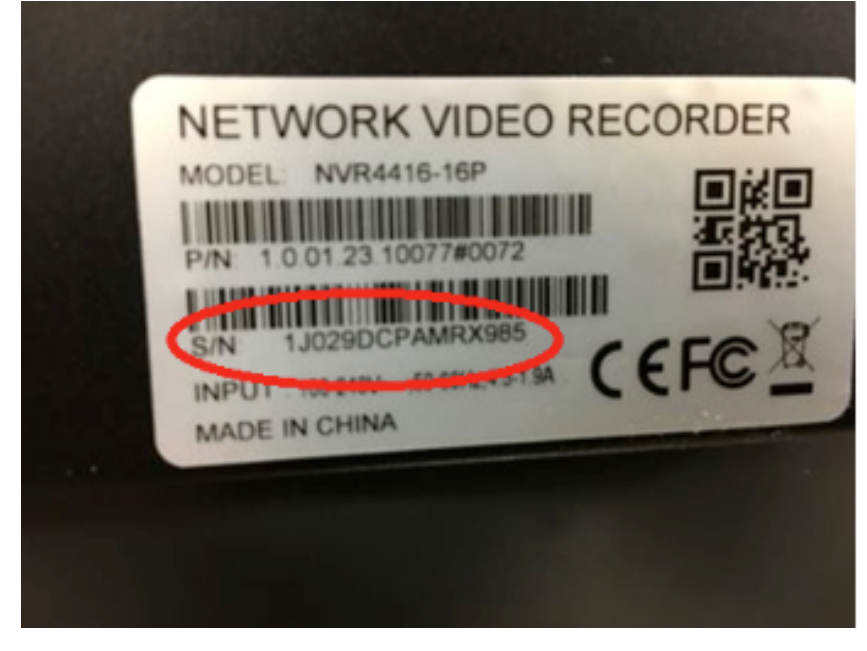

On the underside or side of the unit

 Inside the Network Settings. Under Main Menu->Settings->Network->P2P

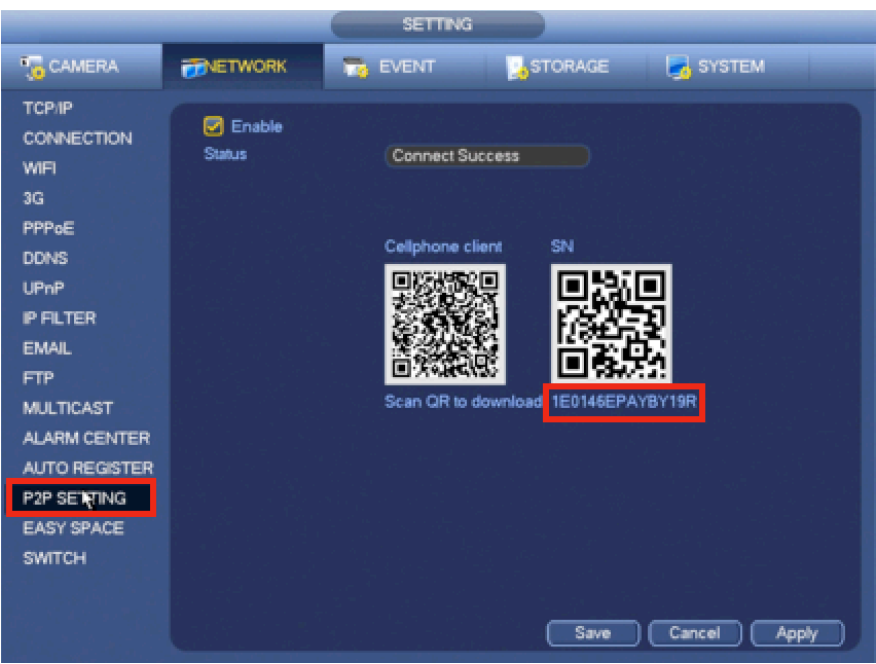

• On the system interface under Main Menu->Info->System->Version

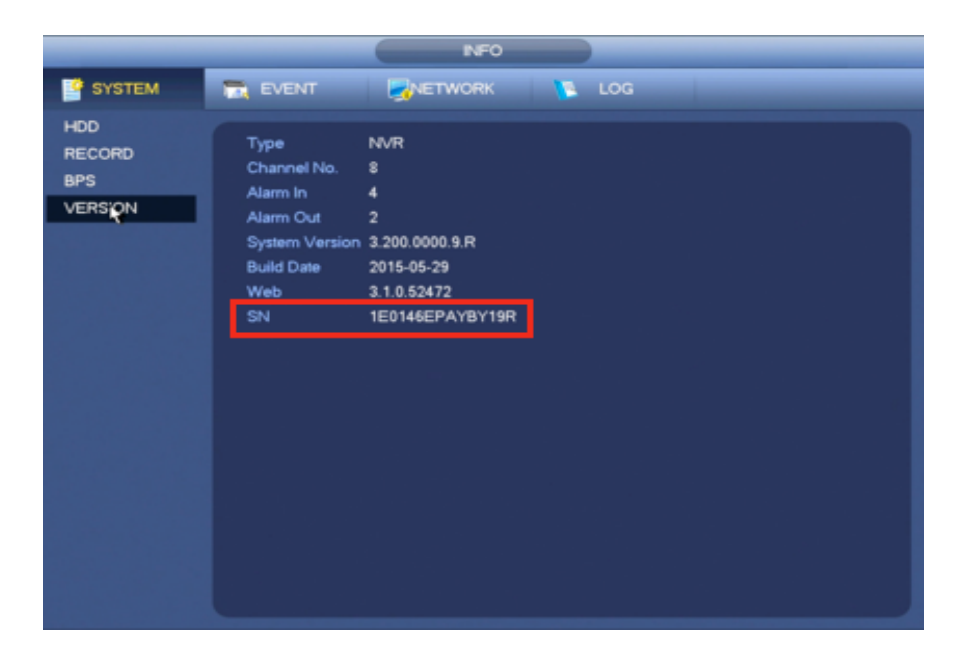

Once you have located your Serial Number (SN) we can now launch SmartPSS to begin configuration.

SmartPSS can be found on your desktop once installed.

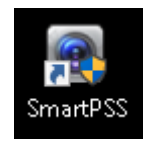

Launch SmartPSS from your desktop by double clicking the icon

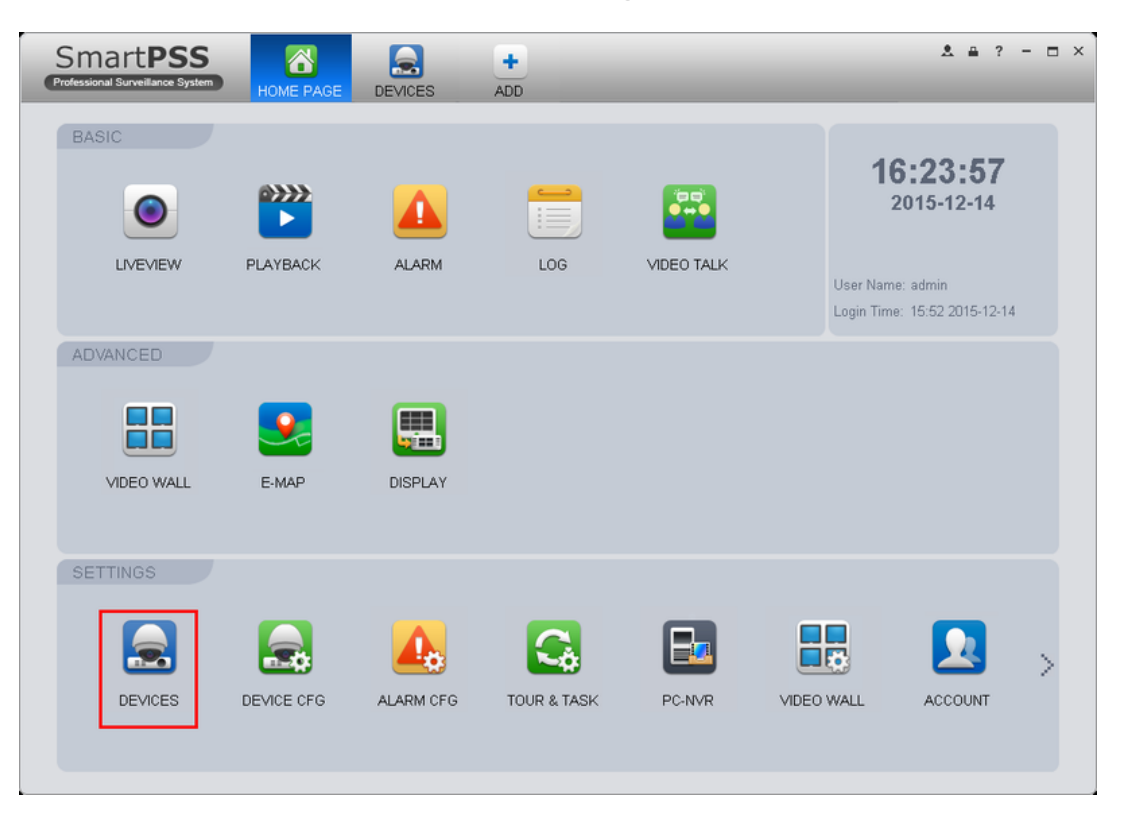

## 3. Once SmartPSS is running click on "Devices".

4. Click on "Manual Add"

| Sm<br>Professio | nart <b>PSS</b> | HOME PAGE |                | +<br>ADD |                 |                      |            | ≜ ? - ⊡ ×      |
|-----------------|-----------------|-----------|----------------|----------|-----------------|----------------------|------------|----------------|
| Online Devices: |                 |           |                | De       | wice Network Se | ction: 172 . 16 . 16 | 0 — 172 16 | 16 .255 Search |
| 🗆 All           | IP              | 🔺 Туре    | 1              | Mac      |                 | Port                 |            |                |
| Refresh         | Add             | Clear     |                |          |                 |                      |            |                |
| 🗆 All           | Name            | 🔺 Туре    | IP/Domain Name | Port     | Channel No.     | Status               | SN         | Operation      |
| Manual A        | Add Delete      | Import    | Export Statu   | 21       |                 |                      |            |                |

5. Input the following:

- Device Name: (Any Name)
- Register Mode: Change to SN
- SN: (Your Device's Serial Number)
  - Group Name: (Default Group)
    - User Name: admin
- Password: admin (Your DVR/NVR Password)

| Manual Add 🛛 🕹 🗙 |                                |  |  |  |  |  |
|------------------|--------------------------------|--|--|--|--|--|
| Input Info       |                                |  |  |  |  |  |
| Device Name:     | My N√R                         |  |  |  |  |  |
| Register Mode:   | SN (For device with P2P functi |  |  |  |  |  |
| SN:              | 1A02A6EPAYA9E3C                |  |  |  |  |  |
| Port:            | 37777                          |  |  |  |  |  |
| Group Name:      | Default Group                  |  |  |  |  |  |
| User Name:       | admin                          |  |  |  |  |  |
| Password:        | •••••                          |  |  |  |  |  |
|                  | Get Info                       |  |  |  |  |  |
| Device Details   |                                |  |  |  |  |  |
| Device SN:       |                                |  |  |  |  |  |
| Туре:            | DVR                            |  |  |  |  |  |
| Video Input:     |                                |  |  |  |  |  |
| Video Output:    |                                |  |  |  |  |  |
| Alarm Input:     |                                |  |  |  |  |  |
| Alarm Output:    |                                |  |  |  |  |  |
|                  | Save and Continue Add Cancel   |  |  |  |  |  |

Once all of your information is entered. Click "Get Info". Once the device details have been automatically entered, click "Add".

| Manual Add     |                                |  |  |  |  |
|----------------|--------------------------------|--|--|--|--|
| Input Info     |                                |  |  |  |  |
| Device Name:   | My N∨R                         |  |  |  |  |
| Register Mode: | SN (For device with P2P functi |  |  |  |  |
| SN:            | 1A02A6EPAYA9E3C                |  |  |  |  |
| Port:          | 37777                          |  |  |  |  |
| Group Name:    | Default Group                  |  |  |  |  |
| User Name:     | admin                          |  |  |  |  |
| Password:      | •••••                          |  |  |  |  |
|                | Get Info                       |  |  |  |  |
| Device Details |                                |  |  |  |  |
| Device SN:     | 1A02A6EPAYA9E3C                |  |  |  |  |
| Туре:          | NVR                            |  |  |  |  |
| Video Input:   | 1                              |  |  |  |  |
| Video Output:  | 0                              |  |  |  |  |
| Alarm Input:   | 0                              |  |  |  |  |
| Alarm Output:  | 0                              |  |  |  |  |
|                | Save and Continue Add Cancel   |  |  |  |  |
|                |                                |  |  |  |  |

After a few moments, SmartPSS will connect to the NVR and display as, "Online"

| Sm                                     | art <b>PSS</b> | HOME PAGE |                 | +<br>ADD |                 |                  |             | A # ? - E    | ı × |
|----------------------------------------|----------------|-----------|-----------------|----------|-----------------|------------------|-------------|--------------|-----|
| Online Devices:                        |                |           |                 | De       | wice Network Se | ction: 172 16 16 | 0 — 172 16  | 16 .255 Sear | ch  |
| 🗆 All                                  | IP             | 🔺 Туре    |                 | Mac      |                 | Port             |             |              |     |
|                                        |                |           |                 |          |                 |                  |             |              |     |
|                                        |                |           |                 |          |                 |                  |             |              |     |
|                                        |                |           |                 |          |                 |                  |             |              |     |
|                                        |                |           |                 |          |                 |                  |             |              |     |
|                                        |                |           |                 |          |                 |                  |             |              |     |
|                                        |                |           |                 |          |                 |                  |             |              |     |
| Refresh                                | Add            | Clear     |                 |          |                 |                  |             |              |     |
| All Devices:                           | 1 Online:1     |           |                 |          |                 |                  |             |              |     |
| 🗆 Ali                                  | Name           | Туре      | IP/Domain Name  | Port     | Channel No.     | Status           | SN          | Operation    |     |
| 🗆 1                                    | ☐ My NVR       | NVR       | 1A02A6EPAYA9E3C | 37777    | 4/0/0/0         | Online           | 1A02A6EPAYA | / 🗄 X        |     |
|                                        |                |           |                 |          |                 |                  |             |              |     |
|                                        |                |           |                 |          |                 |                  |             |              |     |
|                                        |                |           |                 |          |                 |                  |             |              |     |
|                                        |                |           |                 |          |                 |                  |             |              |     |
|                                        |                |           |                 |          |                 |                  |             |              |     |
|                                        |                |           |                 |          |                 |                  |             |              |     |
| Manual Add Delete Import Export Status |                |           |                 |          |                 |                  |             |              |     |

Your Device has now been added to SmartPSS.